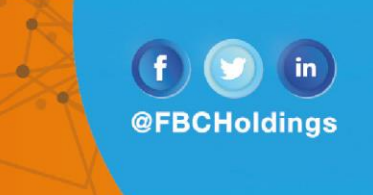

#### Dear Valued Corporate Client,

We share with you the steps to retrieve your Proof of Payment on the FBC Internet Banking platform. Please note that the steps below are for the Corporate client.

#### Step 1: Click on "Activity Log".

| $\equiv \bigcirc$ FBC                    |                                 |                                     |                                   |                              | Dashboard                                 | ୍ଦ୍ 🖂          | Welcome,        | ast login 25 Nov 04:12                      | PM 💛 🖒 Logout  |
|------------------------------------------|---------------------------------|-------------------------------------|-----------------------------------|------------------------------|-------------------------------------------|----------------|-----------------|---------------------------------------------|----------------|
| Dashboard                                |                                 |                                     |                                   |                              |                                           |                |                 |                                             |                |
| Current & Savings<br>3 Total Accounts    | ZWL3,667.64<br>ZWL (2 Accounts) | Term Deposits                       | ्रि<br>any Term Deposit           | Loans and Finance            | S<br>नि<br>ave any Loans                  | Quick Links    | ount            | C Adhoc Payment                             | File Upload    |
| Accounts Summary Customer Name           | Ассон                           | unt Number                          | Account T                         | voe                          | Net Balance                               | Transf         | er              | Issue Draft                                 | Uploaded Files |
| MURINGANI RUFARO                         | STAFI                           | F FCA ACCOUNTS                      | Saving Acc                        | count                        | ZWL3,166.41                               | Work Snap      | shot for tod    | ay As on 25 Nov                             |                |
|                                          | STAF                            | F FCA ACCOUNTS                      | Saving Act                        | count                        | \$11.72                                   | 1<br>Processed | 0<br>In Progres | 0<br>Rejected                               | 100%           |
| Page 1 of 1 (1-3 of 3 it                 | ems) K K 1                      | K K                                 | Saving Act                        | count                        | Download                                  |                |                 |                                             |                |
| Activity Log                             | -                               |                                     |                                   |                              |                                           |                |                 | Financial                                   | <u>~</u> Q     |
| Accounts (0)<br>Processed<br>In Progress | Pa<br>0 Pr<br>0 In              | ayments (0)<br>rocessed<br>Progress | Bill Pay<br>0 Proces<br>0 In Prog | ments (0)<br>sed 0<br>ress 0 | Bulk File (0)<br>Processed<br>In Progress |                | 0<br>0          | Bulk Record (0)<br>Processed<br>In Progress | 0<br>0         |

#### Step 2: Click on the search icon (highlighted in green).

| $\equiv \bigcirc$ FBC |               |                    |               |                   |   | Dashboard     | ۹ ۵                                 | <mark>∠6</mark> Welcome,<br>L | ast login 25 Nov 04:12. | 2 PM 🗸 🖒 Logout |
|-----------------------|---------------|--------------------|---------------|-------------------|---|---------------|-------------------------------------|-------------------------------|-------------------------|-----------------|
| MURINGANI RUFAF       | 90            | STAFF FCA ACCOUNTS |               | Saving Account    |   | ZWL3,166.41   | Work S                              | napshot for too               |                         |                 |
| MURINGANI RUFAF       | 80            | STAFF FCA ACCOUNTS |               | Saving Account    |   | \$11.72       | 2020<br>1 0<br>Drococced In Drococc |                               | 0<br>ss Rejected        | 100%            |
| MURINGANI ETHEL       | 1             | STAFF FCA ACCOUNTS |               | Saving Account    |   | ZWL501.23     | 1100000                             | in riogre                     | ngeoleu                 |                 |
| Page 1 of 1 (1-3      | of 3 items) K | К 1 Х Я            |               |                   |   | Download      |                                     |                               |                         |                 |
| Activity Log          |               |                    |               |                   |   |               |                                     |                               | Financial               | ~ %             |
| From Date             | To            | Date               | Search        |                   |   |               |                                     |                               |                         |                 |
| Accounts (0)          |               | Payments (0)       |               | Bill Payments (0) |   | Bulk File (0) |                                     |                               | Bulk Record (0)         |                 |
| Processed             | 0             | Processed          | 0             | Processed         | 0 | Processed     |                                     | 0                             | Processed               | 0               |
| In Progress           | 0             | In Progress        | 0             | In Progress       | 0 | In Progress   |                                     | 0                             | In Progress             | 0               |
| Rejected              | 0             | Rejected           | 0             | Rejected          | 0 | Rejected      |                                     | 0                             | Rejected                | 0               |
| Date                  | Description   | A                  | ccount Number |                   |   | Amount        | Reference                           | e No                          | Sta                     | atus            |
| No data to display.   |               |                    |               |                   |   |               |                                     |                               |                         |                 |
| Page 1 (0 of 0 ite    | ms) 🤘 < 1     | K K                |               |                   |   |               |                                     |                               |                         |                 |
|                       |               |                    |               |                   |   |               |                                     |                               |                         |                 |
|                       |               |                    |               |                   |   |               |                                     |                               |                         |                 |

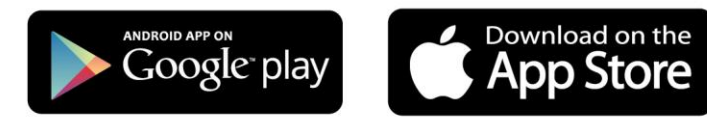

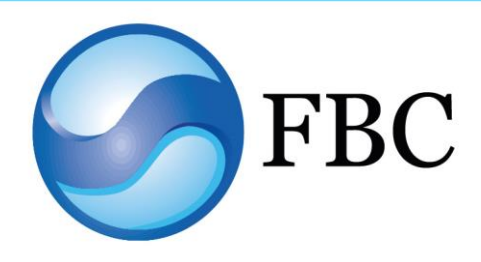

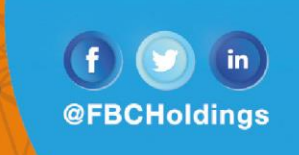

Step 3: Input the "From Date" and "To Date" (highlighted in green). Click the "Search" button.

| $\equiv \bigcirc$ FBC     |             |                    |                |                   |   | Dashboard     | ବ୍ 🖂                   | Welcome,<br>Last lo | gin 25 Nov 04:12 PM | 🖒 Logout |
|---------------------------|-------------|--------------------|----------------|-------------------|---|---------------|------------------------|---------------------|---------------------|----------|
| MURINGANI RUFARO          |             | STAFF FCA ACCOUNTS |                | Saving Account    |   | ZWL3,166.41   | Work Snaps             | hot for today A     | s on 25 Nov         |          |
| MURINGANI RUFARO          |             | STAFF FCA ACCOUNTS |                | Saving Account    |   | \$11.72       | 2020<br>1<br>Processed | 0<br>In Progress    | 0<br>Rejected       | 100%     |
| MURINGANI ETHEL           |             | STAFF FCA ACCOUNTS |                | Saving Account    |   | ZWL501.23     | FIOCESSED              | III FIOgress        | Rejected            |          |
| Page 1 of 1 (1-3 of 3 ite | ems) K      | < 1 > ×            |                |                   |   | Download      |                        |                     |                     |          |
| Activity Log<br>From Date | To L        | Jate               | Search         | 1                 |   |               |                        |                     | Financial 🗸         | Q        |
|                           |             |                    | Seal Ch        |                   |   |               |                        |                     |                     |          |
| Accounts (0)              |             | Payments (0)       |                | Bill Payments (0) |   | Bulk File (0) |                        | Bu                  | Ilk Record (0)      |          |
| Processed                 | 0           | Processed          | 0              | Processed         | 0 | Processed     |                        | 0 Pr                | ocessed             | 0        |
| In Progress               | 0           | In Progress        | 0              | In Progress       | 0 | In Progress   |                        | 0 In                | Progress            | 0        |
| Rejected                  | 0           | Rejected           | 0              | Rejected          | 0 | Rejected      |                        | 0 Re                | ejected             | 0        |
| Date                      | Description |                    | Account Number |                   |   | Amount        | Reference No           |                     | Status              |          |
| No data to display.       |             |                    |                |                   |   |               |                        |                     |                     | ~        |
| Page 1 (0 of 0 items)     | к ( 1       | х х                |                |                   |   |               |                        |                     |                     |          |
|                           |             |                    |                |                   |   |               |                        |                     |                     |          |
|                           |             |                    |                | 4                 |   |               |                        |                     |                     |          |

Step 4: The number of payments done per requested search will be displayed.

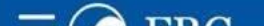

| ccounts Summary                                                                           |                                                                                |               |                                                           |                                              |                            |                    | 3                                                                    |                           |
|-------------------------------------------------------------------------------------------|--------------------------------------------------------------------------------|---------------|-----------------------------------------------------------|----------------------------------------------|----------------------------|--------------------|----------------------------------------------------------------------|---------------------------|
| ustomer Name                                                                              | Account Number                                                                 |               | Account Type                                              | Net Balanc                                   |                            | Funds Transfer     | Issue Draft                                                          | Uploaded Files<br>Inquiry |
| IURINGANI RUFARO                                                                          | RINGANI RUFARO STAFF FCA ACCOUNTS                                              |               |                                                           | ZWL3,166                                     | 41 Wo                      | ork Snapshot for   | today As on 25 Nov                                                   |                           |
| IURINGANI RUFARO                                                                          | STAFF FCA ACCOUNTS                                                             |               | Saving Account                                            | \$11                                         | 72 1<br>Pro                | 0<br>cessed In Pro | 0<br>Baress Rejected                                                 | 100%                      |
| IURINGANI ETHEL                                                                           | STAFF FCA ACCOU                                                                | UNTS          | Saving Account                                            | ZWL501                                       | 23                         |                    |                                                                      |                           |
| age 1 of 1 (1-3 of 3 items)                                                               | к < 1 > я                                                                      |               |                                                           | Downl                                        | ad                         |                    |                                                                      |                           |
|                                                                                           |                                                                                |               |                                                           |                                              |                            |                    |                                                                      |                           |
| tivity Log                                                                                | To Data                                                                        |               |                                                           |                                              |                            |                    | Financial                                                            | <u>~</u> Q                |
| otivity Log<br>om Date<br>Nov 2020 🛗                                                      | To Date<br>25 Nov 2020                                                         | E Search      |                                                           |                                              |                            |                    | Financial                                                            | <u>∨</u> Q                |
| otivity Log<br>om Date<br>Nov 2020<br>ccounts (0)                                         | To Date<br>25 Nov 2020<br>Payments (5)                                         | Search        | Bill Payments (0)                                         | Bulk Fil                                     | ÷ (0)                      |                    | Financial<br>Bulk Record (0)                                         | <u>~</u> Q                |
| etivity Log<br>om Date<br>Nov 2020<br>ccounts (0)<br>rocessed 0                           | To Date<br>25 Nov 2020<br>Payments (5)<br>Processed                            | E Search      | Bill Payments (0)<br>Processed                            | Bulk Fil<br>0 Proces                         | e (0)<br>sed               | 0                  | Financial<br>Bulk Record (0)<br>Processed                            | ✓ Q<br>0                  |
| tivity Log<br>m Date<br>Nov 2020<br>counts (0)<br>ocessed<br>Progress<br>0                | To Date<br>25 Nov 2020<br>Payments (5)<br>Processed<br>In Progress             | E Search      | Bill Payments (0)<br>Processed<br>In Progress             | Bulk Fil<br>0 Proces<br>0 In Proc            | e (0)<br>sed<br>ress       | 0<br>0             | Financial<br>Bulk Record (0)<br>Processed<br>In Progress             | ✓ Q<br>0                  |
| otivity Log<br>om Date<br>Nov 2020<br>counts (0)<br>rocessed 0<br>Progress 0<br>ejected 0 | To Date<br>25 Nov 2020<br>Payments (5)<br>Processed<br>In Progress<br>Rejected | Earch 5 0 0 0 | Bill Payments (0)<br>Processed<br>In Progress<br>Rejected | Bulk Fil<br>0 Proces<br>0 In Pro<br>0 Reject | e (0)<br>sed<br>ress<br>ed | 0<br>0<br>0<br>0   | Financial<br>Bulk Record (0)<br>Processed<br>In Progress<br>Rejected |                           |

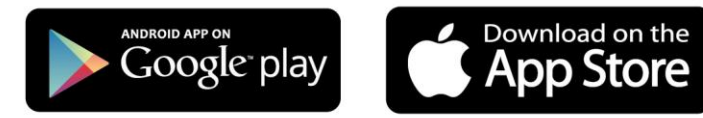

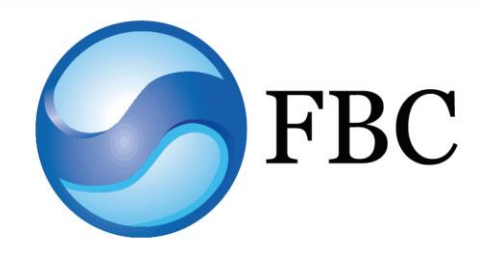

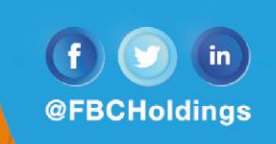

#### Step 5 - Click on "Processed".

| $\equiv \bigcirc$ FBC                    |            |                 |              |                   |   | Dashboard     | Q,                 | <mark>⊠6</mark> M | <b>/elcome,</b><br>Last lo | ogin 25 Nov 04:12 Pl | M 🗸 🖒 Logout |
|------------------------------------------|------------|-----------------|--------------|-------------------|---|---------------|--------------------|-------------------|----------------------------|----------------------|--------------|
| MURINGANI RUFARO                         | STAF       | FF FCA ACCOUNTS | 2            | Saving Account    |   | ZWL3,166.41   | Wor                | k Snapsh          | ot for today A             | s on 25 Nov          |              |
| MURINGANI RUFARO                         | STAF       | FF FCA ACCOUNTS |              | Saving Account    |   | \$11.72       | 2020<br>1<br>Proce | hazze             | 0<br>In Progress           | 0<br>Rejected        | 100%         |
| MURINGANI ETHEL                          | STAF       | FF FCA ACCOUNTS |              | Saving Account    |   | ZWL501.23     | 1100               |                   | introgreeo                 | ngeorea              |              |
| Page 1 of 1 (1-3 of 3 item               | ns) k k    | 1 > >           |              |                   |   | Download      |                    |                   |                            |                      |              |
| Activity Log<br>From Date<br>01 Nov 2020 | To Date    | 020 📾           | Search       |                   |   |               |                    |                   |                            | Financial V          | Q            |
| Accounts (0)                             | P          | ayments (5)     |              | Bill Payments (0) |   | Bulk File (0) |                    |                   | B                          | ulk Record (0)       |              |
| Processed                                | 0          | rocessed        | 5            | Processed         | 0 | Processed     |                    | 0                 | P                          | rocessed             | 0            |
| In Progress                              | 0 Tr       | n Progress      | 0            | In Progress       | 0 | In Progress   |                    | 0                 | In                         | Progress             | 0            |
| Rejected                                 | 0 R        | Rejected        | 0            | Rejected          | 0 | Rejected      |                    | 0                 | R                          | ejected              | 0            |
| Date De                                  | escription | Ac              | count Number |                   |   | Amount        | Refere             | ence No           |                            | Statu                | S            |
| No data to display.                      |            |                 |              |                   |   |               |                    |                   |                            |                      |              |
| Page 1 (0 of 0 items) 🛛 🛛 🕅              | < 1 >      | ж               |              |                   |   |               |                    |                   |                            |                      |              |
|                                          |            |                 |              |                   |   |               |                    |                   |                            |                      |              |
|                                          |            |                 |              | 11                |   |               |                    |                   |                            |                      |              |

Step 6: You will see a list of transactions as shown below.

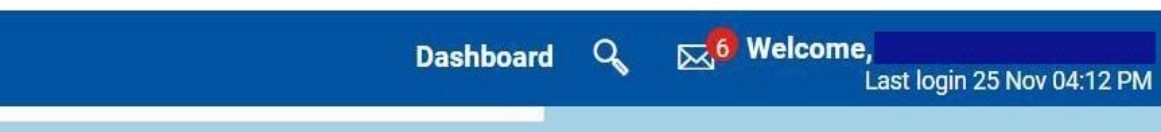

🕛 Logout

| Activity Log       |                 |              |              |                   |                 |                   |      | Financ         | cial V Q  |
|--------------------|-----------------|--------------|--------------|-------------------|-----------------|-------------------|------|----------------|-----------|
| From Date          | То              | Date         |              |                   |                 |                   |      |                |           |
| 01 Nov 2020        | 25              | Nov 2020     | Search       |                   |                 |                   |      |                |           |
| Accounts (0)       |                 | Payments (5) |              | Bill Payments (0) |                 | Bulk File (0)     |      | Bulk Record (0 | )         |
| Processed          | 0               | Processed    | 5            | Processed         | 0               | Processed         | 0    | Processed      | 0         |
| In Progress        | 0               | In Progress  | 0            | In Progress       | 0               | In Progress       | 0    | In Progress    | 0         |
| Rejected           | 0               | Rejected     | 0            | Rejected          | 0               | Rejected          | 0    | Rejected       | 0         |
| Date               | Description     |              | From Account | Amount            | Beneficiary     | Account Details   | Refe | erence No      | Status    |
| 24 Nov<br>8:43 AM  | Own Account Tr  | ransfer      | 219          | ZWL2,000.00       | SELF<br>001     |                   | 241  | 104ED2AA3      | Processed |
| 20 Nov<br>11:17 AM | Own Account Tr  | ransfer      | 211          | ZWL2,500.00       | SELF<br>027     |                   | 201  | 1208FAD69      | Processed |
| 17 Nov<br>11:42 AM | Own Account Tr  | ransfer      | 219          | ZWL30.00          | SELF<br>001     |                   | 171  | 1FA00A29C      | Processed |
| 09 Nov<br>7:10 PM  | Adhoc Domesti   | c Payment    | 211          | ZWL1,630.00       | GREENGRO<br>413 | VE PRIMARY SCHOOL | 091  | 1F74AF7DB      | Processed |
| 09 Nov<br>7:06 PM  | Adhoc Domesti   | c Payment    | 211          | ZWL2,710.00       | GREENGRO<br>413 | VE PRIMARY SCHOOL | 091  | 142DD9F52      | Processed |
| Page 1 of 1 (1-5   | 5 of 5 items) K | < 1 > >      |              |                   |                 |                   |      |                |           |
|                    |                 |              |              |                   |                 |                   |      |                |           |
|                    |                 |              |              | 11                |                 | I                 |      |                |           |
|                    |                 |              |              |                   |                 |                   |      |                |           |

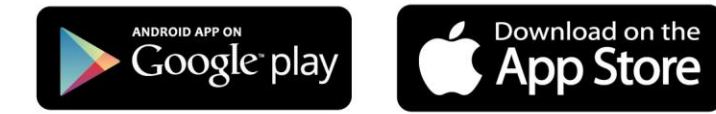

 $\equiv \bigcirc$  FBC

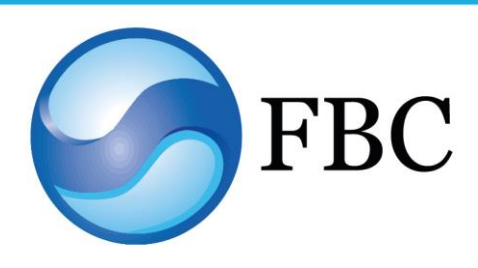

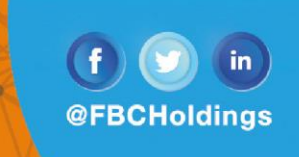

Step 7 - Click on a Reference number you wish to download the Proof Of Payment for, as shown in the example below.

| $\equiv \bigcirc FBC$ |                 |              |              |                   |                  | Dashboard 🔍       | <mark>⊠</mark> 6 Welcom | <b>e,</b><br>Last login 25 Nov 0 | 4:12 PM 💛 🖒 Logo |
|-----------------------|-----------------|--------------|--------------|-------------------|------------------|-------------------|-------------------------|----------------------------------|------------------|
|                       |                 |              |              |                   |                  |                   |                         |                                  |                  |
| Activity Log          |                 |              |              |                   |                  |                   |                         | Financ                           |                  |
| From Date             | To I            | Date         |              |                   |                  |                   |                         |                                  |                  |
| 01 Nov 2020           | ±== 25 M        | Nov 2020     | Search       |                   |                  |                   |                         |                                  |                  |
| Accounts (0)          |                 | Payments (5) |              | Bill Payments (0) |                  | Bulk File (0)     |                         | Bulk Record (0)                  |                  |
| Processed             | 0               | Processed    | 5            | Processed         | 0                | Processed         | 0                       | Processed                        | 0                |
| In Progress           | 0               | In Progress  | 0            | In Progress       | 0                | In Progress       | 0                       | In Progress                      | 0                |
| Rejected              | 0               | Rejected     | 0            | Rejected          | 0                | Rejected          | 0                       | Rejected                         | 0                |
| Date                  | Description     |              | From Account | Amount            | Beneficiary /    | Account Details   | Refer                   | ence No                          | Status           |
| 24 Nov<br>8:43 AM     | Own Account Tra | ansfer       | 219          | ZWL2,000.00       | SELF<br>001      |                   | 2411                    | 04ED2AA3                         | Processed        |
| 20 Nov<br>11:17 AM    | Own Account Tra | ansfer       | 211          | ZWL2,500.00       | SELF<br>027      |                   | 2011                    | 208FAD69                         | Processed        |
| 17 Nov<br>11:42 AM    | Own Account Tra | ansfer       | 219          | ZWL30.00          | SELF<br>001      |                   | 1711                    | FA00A29C                         | Processed        |
| 09 Nov<br>7:10 PM     | Adhoc Domestic  | Payment      | 211          | ZWL1,630.00       | GREENGROV<br>413 | /E PRIMARY SCHOOL | 0911                    | F74AF7DB                         | Processed        |
| 09 Nov<br>7:06 PM     | Adhoc Domestic  | Payment      | 211          | ZWL2,710.00       | GREENGROV<br>413 | /E PRIMARY SCHOOL | 0911                    | 42DD9F52                         | Processed        |
| Page 1 of 1 (1-5      | of 5 items) K   | < 1 > ×      |              |                   |                  |                   |                         |                                  |                  |
|                       |                 |              |              |                   |                  |                   |                         |                                  |                  |
|                       |                 |              |              | 11                |                  |                   |                         |                                  |                  |

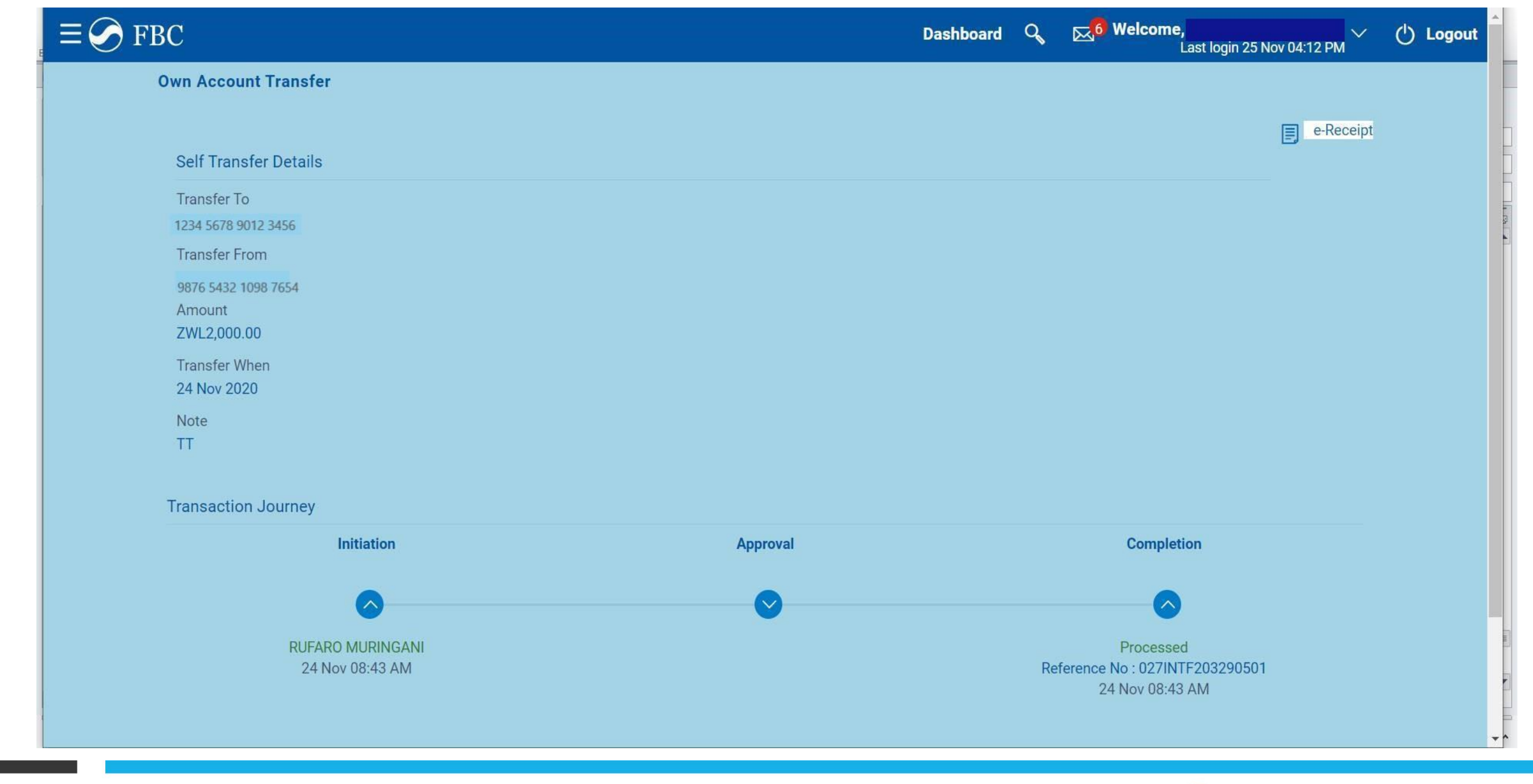

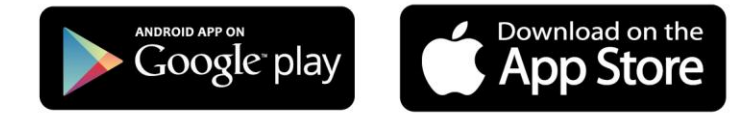

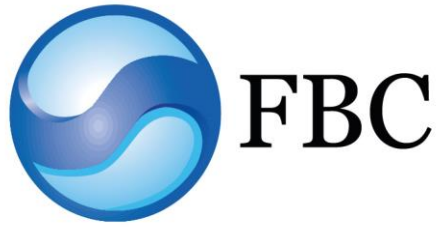

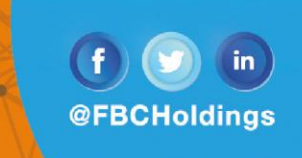

Step 9: Click on 'e-Receipt' (highlighted in green below).

| $\equiv \bigcirc$ FBC                        |              |          | Dashboard | Q  | East login 25 Nov 04:12 PM                                    | () Logo | ut |
|----------------------------------------------|--------------|----------|-----------|----|---------------------------------------------------------------|---------|----|
| Own Account Transfer                         |              |          |           |    | e-Receipt                                                     |         |    |
| Self Transfer Details                        |              |          |           |    |                                                               |         |    |
| Transfer To<br>1234 5678 9012 3456           |              |          |           |    | 1                                                             |         |    |
| Transfer From                                |              |          |           |    |                                                               |         |    |
| 9876 5432 1098 7654<br>Amount<br>ZWL2,000.00 |              |          |           |    |                                                               |         |    |
| Transfer When<br>24 Nov 2020                 |              |          |           |    |                                                               |         |    |
| Note<br>TT                                   |              |          |           |    |                                                               |         |    |
| Transaction Journey                          |              |          |           |    |                                                               |         |    |
|                                              | Initiation   | Approval |           |    | Completion                                                    |         |    |
|                                              | <b>o</b>     |          |           |    |                                                               |         |    |
| 24 N                                         | lov 08:43 AM |          |           | Re | Processed<br>ference No : 027INTF203290501<br>24 Nov 08:43 AM |         |    |
|                                              |              |          |           |    |                                                               |         | +  |

Step 10: The PDF version of the Proof of Payment will be downloaded. You may proceed to open the file on your gadget.

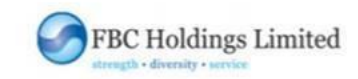

#### SELF TRANSFER RECEIPT

| Refrence Number          | 027INTF203290501          |
|--------------------------|---------------------------|
| Beneficiary Account No   | 1234 5678 9012 3456       |
| Amount                   | : ZWL 2,000.00            |
| Value Date               | 24 Nov 2020               |
| Transaction Date         | 24 Nov 2020               |
| Purpose                  | : TT                      |
| Sender Name              | IANE                      |
| eReceipt generation time | : 25 Nov 2020 04:58:07 PM |

FBC Bank Limited is a registered Commercial Bank of Zimbabwe and a Member of the Deposit Protection Scheme. Terms and Conditions apply.

25 Nov 2020 04:58:07 PM

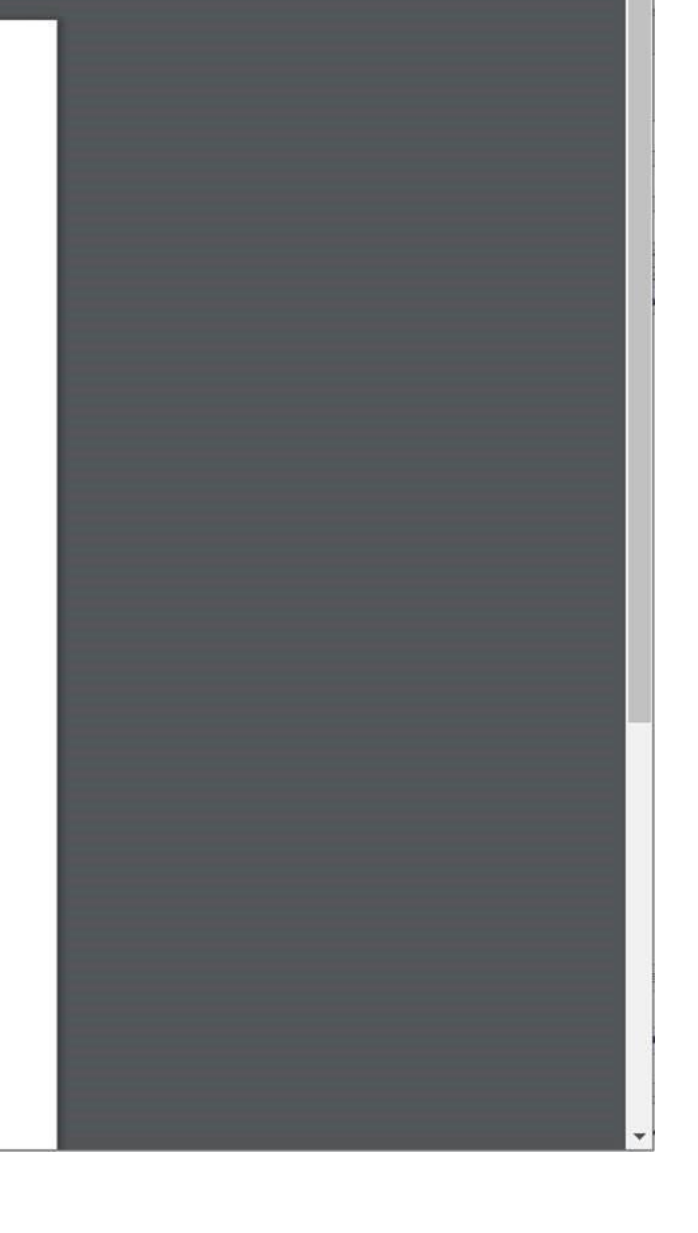

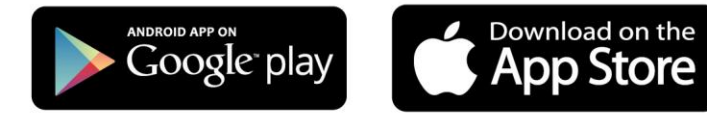

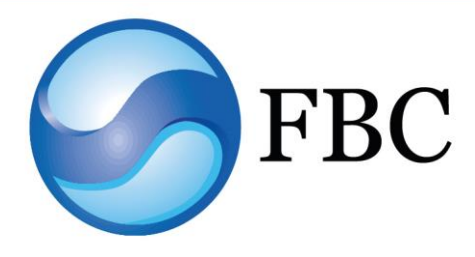